## SciFinder Scholar (Web version)

## ขั้นตอนการลงทะเบียนเข้าใช้ฐานข้อมูล มีดังนี้

 เข้าไปที่เว็บไซต์ของสำนักทรัพยากรการเรียนรู้คุณหญิงหลงฯ www.clib.psu.ac.th จากนั้นเลือก ฐานข้อมูลอิเล็กทรอนิกส์ คลิกเลือกฐานข้อมูล SciFinder Scholar (Web version) จะปรากฏหน้าจอดังภาพ

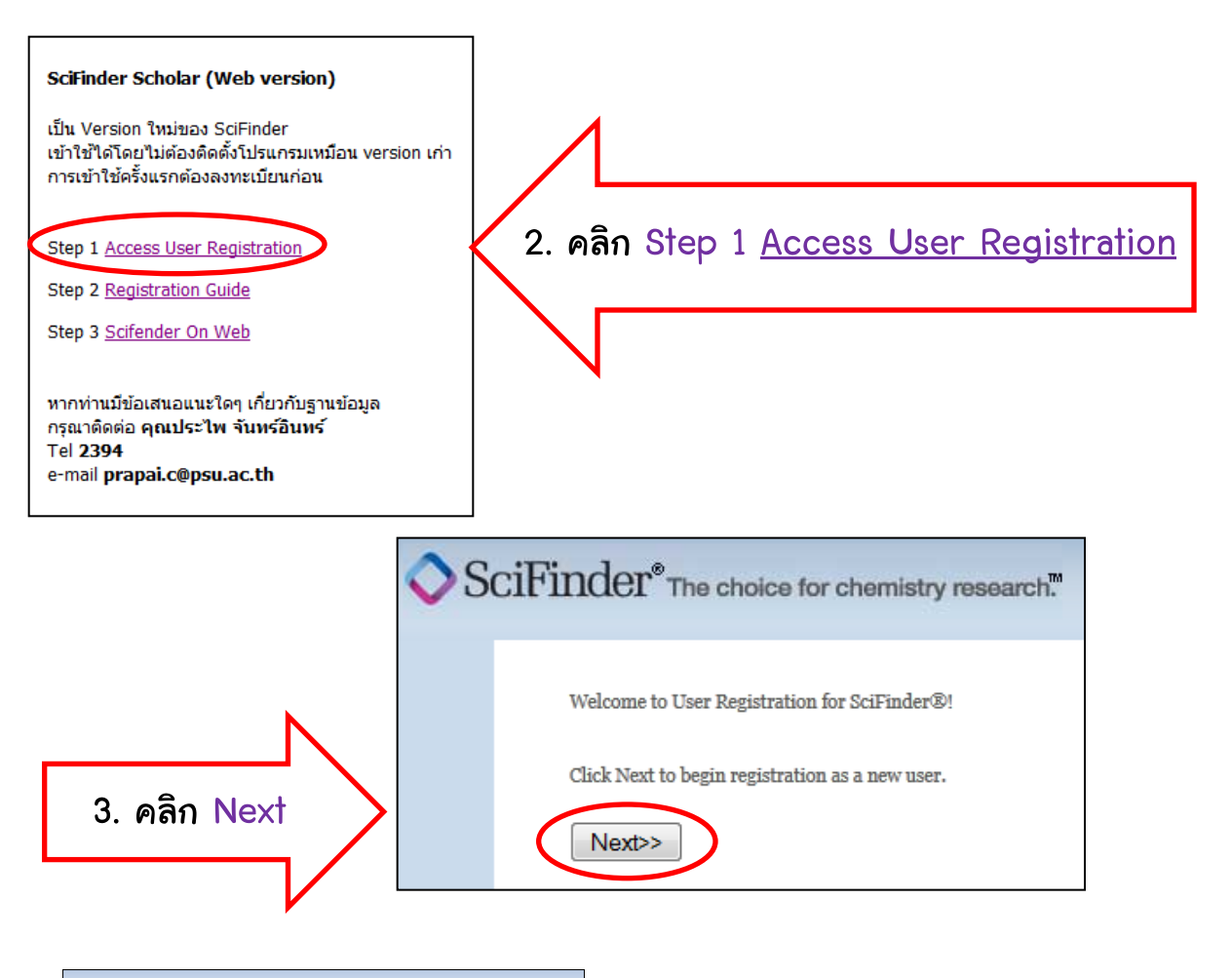

| LICENSE AGREEMENT                                                                                                    |   |  |
|----------------------------------------------------------------------------------------------------|---|--|
| SciFinder® is for Educational use ONLY.                                                                                          |   |  |
| commercial use of your University account is strictly prohibited.                                                                |   |  |
| sy clicking the Accept button, I agree to the terms below:                                                                       |   |  |
| <ol> <li>I am a current faculty, staff member or officially registered student of the<br/>University.</li> </ol>                 |   |  |
| <ol><li>I will use SciFinder® ONLY for my own academic research.</li></ol>                                                       |   |  |
| <ol> <li>I will not use SciFinder® for commercial research or for organizations<br/>other than my University.</li> </ol>         |   |  |
| <ol> <li>I will not share my unique username and password with any other<br/>individual.</li> </ol>                              |   |  |
| <ol><li>I will not use an automated script.</li></ol>                                                                            |   |  |
| 6. I may store no more than 5,000 records in electronic form at any one time                                                     | - |  |
| Violations of these terms may result in your University losing SciFinder $\ensuremath{\mathbb{R}}$                               |   |  |
| ICCESS.                                                                                                    |   |  |
| Contact your University's Key Contact for assistance or CAS Customer Care<br>help@cas.org) for commercial licensing information. |   |  |

Accept Decline

- 4. ปรากฏหน้าจอดังภาพ
  - คลิก Accept

|                     | Contact Information   |
|---------------------|-----------------------|
| First Name*:        |                       |
| Last Name*:         |                       |
| Email*:             |                       |
| Confirm Email*:     |                       |
| Phone Number:       |                       |
| Fax Number:         |                       |
| Area of Research:   | Select one •          |
| Job Title:          | Select one            |
|                     |                       |
|                     | USERNAME AND PASSWORD |
| Username*:          | Tips                  |
| Password*:          |                       |
| Re-enter Password*: |                       |
|                     | Security Information  |
| Security Question*: | Select one            |
| Answer*:            | Why?                  |
| Register>> Clear    | r All                 |
| 6. คลิก Re          | aister                |

## 7. ปรากฏหน้าจอการลงทะเบียนสำเร็จ

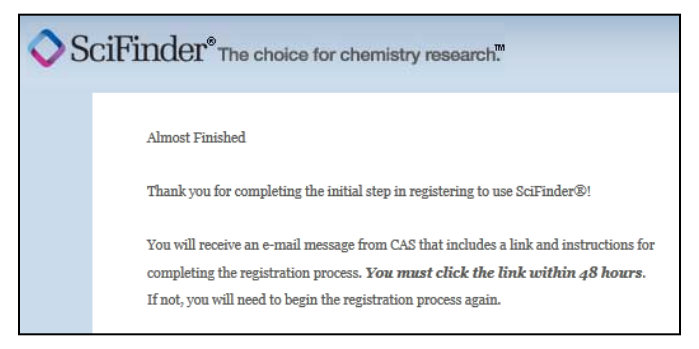

5. ปรากฏหน้าจอการลงทะเบียน ให้ กรอกข้อมูลในช่องที่มี\* ให้ครบถ้วน <u>Tip</u>

- 5.1 ช่อง Email <u>ให้ใช้เฉพาะ Email</u> <u>มหาวิทยาลัยสงขลานครินทร์</u> เท่านั้น
- 5.2 Username ต้องประกอบด้วย ตัวอักษร หรือ ตัวเลข ตั้งแต่ 5-15 ตัว อาจใช้เครื่องหมาย เช่น – (ขีด) \_(ขีดล่าง) .(จุด) ร่วมด้วยก็ได้
- 5.3 Password ต้องประกอบด้วย ตัวอักษร ตัวเลข และอักขระ เช่น @, #%, &, \*
- 5.4 เลือก Security Question เพื่อเลือกคำถาม และใส่คำตอบ ส่วนตัวลงไป

หลังจากการลงทะเบียน ผู้ใช้จะได้รับ E-mail ยืนยันการลงทะเบียนจาก
 SciFinder ให้คลิกที่ลิงค์ที่ระบุไว้ใน E-mail จะปรากฏหน้าจอ SciFinder ให้ใส่
 Username และ Password ที่ลงทะเบียนไว้ และสามารถเข้าใช้ฐานข้อมูลได้เลย